# Как перепрошить второй образ BootLoader-a MAG200/250?

# Обновление с USB-флеш

• Копировать на флеш диск два файла:

SbootIm
set\_second\_boot.sh

## актуальная версия set\_second\_boot.sh

• Заходим на приставку по ssh

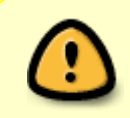

Login: **root** Password: **930920** Port: 22

Внимание!!! Начиная с версии 0.2.14-r8 были внесены изменения в систему безопасности.

В заводских версиях ПО (версии ПО, установленные производителем и предоставляемые производителем для автоматического обновления и обновления из меню внутреннего портала) - Доступ по SSH закрыт.

В публичных версиях ПО, предоставляемых на http://soft.infomir.com.ua/mag250/release/ - Доступ по SSH открыт на стандартном порту. Описание релизов

Новые инструкции и утилиты для сборки образов ПО

- Подключаем флеш-диск
- Переходим в директорию, в которую скопировали ранее файлы ( обычно флеш-диск монтируется в директорию /media/USB-...имя устройства.. ).
- Запускаем

#### set\_second\_boot.sh

• Выключаем приставку.

## Обновление по http

- Заходим на приставку по ssh
- Выполняем команды

#### /bin/wget

http://soft.infomir.com.ua/mag200/upgrade/Second\_boot/set\_second\_boot.sh -0
/ram/set\_second\_boot.sh

Last update: 2019/05/17 stb\_webkit:faq:second\_bootloader\_mag200\_250 http://docs.infomir.com.ua/doku.php?id=stb\_webkit:faq:second\_bootloader\_mag200\_250 11:23

chmod a+x /ram/set\_second\_boot.sh
/ram/set\_second\_boot.sh
http://soft.infomir.com.ua/mag200/upgrade/Second\_boot/SbootIm

• Выключаем приставку.

Возможно так же использование параметра для set\_second\_boot.sh в виде

### tftp://192.168.1.240/mag200/SbootIm

в этом случае образ бутлоадера будет загружаться по протоколу tftp с сервера с адресом 192.168.1.240 и именем mag200/SbootIm .

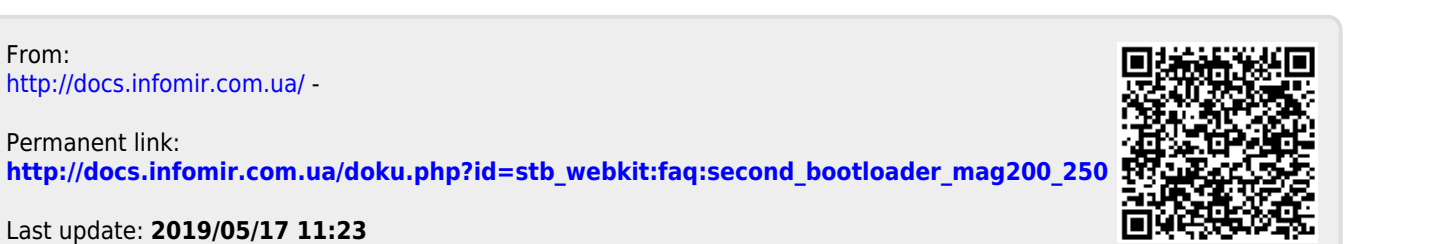

http://docs.infomir.com.ua/